# **Newsletter Widget**

Widget Use Renders the Newsletter subscribe box, which integrates to MailChimp. Also supports API 3.0

## Example of Widget Use

To get the latest news & more subscribe to our emails today! Email Address

#### Where can the Widget be placed?

All templates. (Most common placement: Home Page template)

### Widget Options

| Option                                  | Use                                                                                          | Comments                                                                                                    | Available<br>from<br>Version |
|-----------------------------------------|----------------------------------------------------------------------------------------------|----------------------------------------------------------------------------------------------------|------------------------------|
| Description                             | Short description of the widget's use.                                                       | This description is added to the widget title. It makes the widget's use clear on the template page.                                                                                                    | All                          |
| Layer                                   | Layer the widget is valid for.                                                               | Use layering to limit widget content to certain groups of users.<br>To use the same widget for more than one user group but with<br>different options set, add the widget as many times as needed in<br>the same zone. Then add layering to define the user group each<br>time. | All                          |
| Title                                   | Label for the email input box.                                                               | Default: Newsletter                                                                                                    | All                          |
| Email<br>Address<br>Placeholder         | Placeholder text for prompt in the input box.                                                | Default: Email Address                                                                                                    | All                          |
| Subscribe<br>Button<br>Prompt           | Text displayed on the Subscribe button.                                                      | Default: Sign Up                                                                                                    | All                          |
| List ID                                 | The Mailchimp list user email addresses are added to.                                        |                                                                                                    | All                          |
| Show<br>Unsubscribe?                    | Whether to display an unsubscribe link.                                                      | Default: OFF<br>Toggle to enable                                                                                                    | All                          |
| Unsubscribe<br>Button<br>Prompt         | Text on the Unsubscribe button.                                                              | Default: Unsubscribe                                                                                                    | All                          |
| Subscribe<br>Success<br>Message         | Message displayed to the user after successful newsletter subscription.                      | Default: Thank you for signing up                                                                                                    | All                          |
| Email<br>Address Is<br>Empty<br>Message | Message displayed if user clicks the Subscribe button with no email address entered.         | Default: Please enter an email address                                                                                                    | All                          |
| Invalid<br>Email<br>Address<br>Message  | Message displayed if user clicks the Subscribe button with an invalid email address entered. | Default: {0} is not a valid email<br>{0} - placeholder for the entered email address.                                                                                                    | All                          |
| Error<br>Subscribing<br>Message         | Message displayed to the user if subscription is unsuccessful.                               | Default: We can't sign you up at the moment, please contact us directly if this issue persists.                                                                                                    | All                          |
| Unsubscribe<br>Success<br>Message       | Message displayed when the user has successfully unsubscribed.                               | Default: We have removed you from our list                                                                                                    | All                          |

| Error<br>Unsubscribin<br>g Message                | Message displayed if the system was unable to unsubscribe the user successfully.                                                                                                    | Default: We can't unsubscribe you up at the moment, please contact us directly if this issue persists.                                                                                                    | All |
|---------------------------------------------------|----------------------------------------------------------------------------------------------------|----------------------------------------------------------------------------------------------------|-----|
| Display<br>Field Group<br>Headings                | If custom fields for collecting extra user details to be sent to<br>Mailchimp when a user subscribes, whether to display headings<br>above the fields.                                                                                                    | Default: ON<br>Toggle to disable                                                                                                    |     |
|                                                   | <ul><li>NOTES:</li><li>Custom fields must have been implemented by Commerce Vision.</li><li>For use with Mailchimp API 3.0</li></ul>                                                                                                    |                                                                                                    |     |
| Error<br>Subscribing<br>Transactiona<br>I Message | Transactional members are registered users who are registered on your site but are not subscribers for marketing emails. A transactional member must confirm their subscription via a Mailchimp popup.<br><b>NOTE -</b> This signup form needs to created in Mailchimp form builder. | Default: This email is already registered but not subscribed yet.<br>Would you like to receive occasional promotional material and<br>information? Please click <a href="{0}" target="_blank">here</a> to<br>sign up. |     |
| Subscribing<br>Transactiona<br>I Member<br>Link   | Signup form URL from Mailchimp for a transactional member to subscribe.                                                                                                    |                                                                                                    |     |

#### **Related Resources**

- Mailchimp Abandoned Cart Email
  Mailchimp Ecommerce Syncing
  Mailchimp Automated Email Marketing
  Newsletter Widget